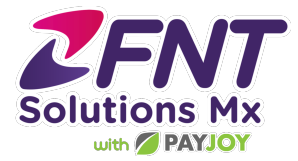

### Manual de Operaciones post venta FNT - Payjoy

Bienvenido, ahora que has ingresado al red de FNT Solutions MX - Payjoy y ya completaste tu capacitación de ventas, te informamos cuales son las preguntas más frecuentes después que un equipo ya fue financiado, para ello te compartimos esta presentación.

Antes de todo, debes saber que es muy importante iniciar todas tus ventas utilizando la liga dee validación de FNT https://validacionpayjoy.fntsolutions.mx/ y además llevar un registro de tus ventas realizadas en cada punto de venta subiéndolas inmediatamente al final tu proceso en la liga https://sucursales.fntsolutions.mx/, ya que será tu soporte para concursos y comisiones.

Muy bien, ahora que ya sabes cuales son los pasos indispensables para tener un control total en cuanto a las ventas, veamos cuales son las dudas o sucesos más frecuentes entre nuestros clientes al haber adquirido un equipo con FNT - Payjoy.

### 1-Mi cliente ya realizó su pago, pero su teléfono sigue bloqueado, a que se debe?

1R= Primero debemos tener en cuenta dónde se realizó el pago, si fue en nuestro negocio tenemos que verificar que el equipo tenga conexión a internet, ya sea con Wifi o datos móviles libre para navegar, si esto se cumple y al abrir la app no se actualiza el pago, puedes contactarnos a través de chat con el grupo de FNT para tu DAT para dar seguimiento a este caso, de acuerdo a lo que nos indiquen los ejecutivos.

2R= El equipo se pagó en tienda de conveniencia, igual ya se verificó la conexión a internet pero el equipo continúa bloqueado, es importante mencionarle al cliente que al realizar su pago en tienda de conveniencia, el pago suele demorar unos 15 minutos máximo en reflejarse, de no ser así, que conserve el ticket de pago para hacer la aclaración, ya sea que el cliente mande sus datos (Device TAG, nombre completo, modelo, número) junto con su comprobante a <u>clientes@paviov.com</u> (solo el cliente)

### 2-Mi cliente trae su equipo para revisión a garantía, ¿que procede?

R= En el caso de garantía, normalmente se gestiona sin ningún cambio, solo que hay que tener en cuenta que la app de Payjoy puede interferir en la revisión del equipo, por lo que es importante que la persona designada como autorizada de tu DAT suba el caso al grupo de WhatsApp con Soporte FNT para solicitar estos movimientos; cabe mencionar que en estos casos **no podemos mandar al cliente directo a la marca o carrier**, pues el equipo no tendrá asegurada la app y se corre el riesgo que si el cliente lo lleva, el adeudo va a quedar pendiente, por lo que en este caso el distribuidor debe gestionar el proceso de garantía.

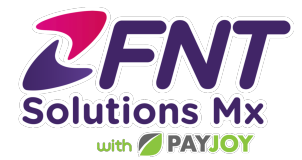

### 3-Mi cliente trae su equipo a reparación, cuales son los pasos a seguir?

R= Si el tu distribuidor cuenta con servicio técnico para la reparación, también se envía por parte de la persona autorizada de tu DAT al contacto de FNT Solutions de para remover la aplicación y que se pueda hacer la evaluación del daño, es importante que antes de reparar el equipo se debe enviar la cotización para que se autorice por parte de nuestro equipo de garantías.

En caso que el distribuidor no cuente con este servicio, se le enviará al cliente la información de Dr. Celular al correo electrónico del cliente para que se le indique cómo gestionar la reparación del equipo, el seguimiento es directo con Dr celular y Payjoy.

## 4-El equipo de mi cliente fue robado/perdido, que pasa con el financiamiento, se puede recuperar el equipo o reponer?

R= En casos de pérdida o robo, como tal no podemos reponerlo, sin embargo el financiamiento continúa activo, por lo que es importante seguir con los pagos para que no afecte el historial de crédito del cliente. El equipo se puede bloquear de manera preventiva, si el cliente lo quiere efectuar necesitamos que nos envíe foto sosteniendo su INE. Lo ideal es que reporte el IMEI al IFT al igual que su línea telefónica a la compañía de servicio. Casos especiales, la persona autorizada de tu DAT lo valida con su contacto de FNT Solutions.

### 5-Mi cliente olvidó su clave/patrón de desbloqueo, ¿cómo lo podemos ayudar?

R= Se deben hacer pruebas de conexión con nuestro sistema, ya sea con redes Wifi o probar con distintas SIMs, y en cuanto nos indiquen que ya se estableció la conexión, la app se podrá remover para hacerle un hard reset al equipo (este proceso lo podemos encontrar en internet o incluso youtube) en caso que no haya conexión, la opción es cambiarle la tarjeta lógica al equipo, para esto se le puede apoyar al cliente con el plan de reparación. Este punto es importante, por lo que debes comentarle a tu cliente durante la venta que es el único responsable de sus claves y en caso de usarlas para proteger su dispositivo, debe aprenderlas bien o anotarlas, para evitar el cambio de tarjeta lógica.

### 6-No es aceptado mi cliente y este es su segundo financiamiento, ¿por qué

**ocurre esto?** R= En ocasiones los clientes tienen dos o más cuentas de Facebook, por lo que sería recomendable preguntar al cliente si es su primer compra con Payjoy, si es la segunda o

tercera, recomendemos al cliente que no olvide usar su cuenta de Facebook con la que hizo su primer financiamiento, ya que el sistema no admite duplicados, es por esto que cuando ingresa con otra cuenta, lo detecta como duplicado, además, al usar siempre la misma cuenta, le ayuda con su historial de Payjoy.

También puede ser por el comportamiento de los pagos con los financiamientos previos.

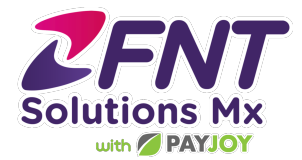

# 7-El equipo de mi cliente salió con defectos de fábrica y es necesario cambiarlo, ¿cómo se realiza el cambio?

R= Para realizar el cambio del equipo el cliente debe de estar al corriente con sus pagos, y tiene que ser por el mismo modelo, de lo contrario, el cliente debe estar de acuerdo con el cambio y especificarlo en el correo.

Es necesario instalar la app de PayJoy en el nuevo equipo, y enviar al autorizado de tiendas el siguiente formulario:

Nombre completo del cliente: Número de teléfono: Tag pasado: IMEI pasado: Tag nuevo: IMEI nuevo:

A su vez, el autorizado de tiendas deberá enviar esta información a FNT Solutions.

Tan pronto aparezca la opción, por favor acepta los términos que salgan en pantalla para finalizar el proceso. En cuanto el nuevo equipo quede correctamente vinculado, se retirará la app en el equipo anterior automáticamente.

Además de estos puntos que posiblemente puedan suceder, les comparto algunos consejos adicionales para tenerlos en cuenta y que los procesos sean más ágiles.

Cuando venden un equipo con Payjoy, por default el sistema pide el primer pago a los 7 días, si su cliente quiere manejar los pagos de forma quincenal/mensual, deben aclararle que su próximo pago será la siguiente semana y deberá realizar el pago equivalente de \*2 semanas/o el mes\* y en la app le indicará la fecha del siguiente pago

Las ventas realizadas con PayJoy, no incluyen ningún tipo de plan de telefonía, esto es completamente independiente a los pagos que el cliente realiza semanalmente, o los plazos de financiamiento que haya escogido el cliente durante la venta activa.

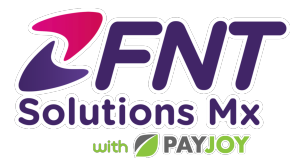

**Queda prohibido decirle al cliente que si su equipo va a tardar en su proceso de garantía/reparación, no pague**, el financiamiento se debe pagar y, aunque no le genere intereses, debe cumplirse al pie de la letra, pues si se reporta el comportamiento de sus pagos a Buró de Crédito, lo cual le puede afectar o beneficiar.

**Constant of Security 2019 Constant of Security 2019 C** 

Apagar la protección fuerte, en los modelos A10, A20, A30, A50 y A70, con su respectiva versión s (A10s, A20s, etc...)

¿Cómo lo hacemos?

Ajustes>Datos biométricos y seguridad>otros ajustes de seguridad>\*apagamos protección fuerte\*

| El equipo que<br>quiero vender<br>aparece en<br>consola como: | Como lo debo seleccionar**                                               | Version de<br>android |
|---------------------------------------------------------------|--------------------------------------------------------------------------|-----------------------|
| Y9 Prime 2019*                                                | HUAWEI STK-LX3//HUAWEI STK-LX3Y9s//Y9s<br>STL-L22                        | Android 9             |
| Huawei Y9a                                                    | HUAWEI FRL-L23                                                           | Android 10            |
| HUAWEI Y9<br>2019/HUAWEI Y8s                                  | HUAWEI JKM-LX3//HUAWEI JKM-LX3 Y9<br>2019//HUAWEI JKM-LX3 Y8s            | Android 10            |
| HUAWEI Y9 Prime<br>2019                                       | HUAWEI STK-L21                                                           | Android 9             |
| HUAWEI Y9 2018                                                | HUAWEI FLA-LX3                                                           | Android 9             |
| HUAWEI<br>Y6s/HONOR 8a                                        | HUAWEI JAT-LX3 Y6s//HUAWEI JAT-LX3//HUAWEI<br>JAT-LX3 8a//HUAWEI JAT-LX1 | Android 9             |
| HUAWEI Y6P                                                    | HUAWEI MED-LX9N//HUAWEI MED-LX9                                          | Android 10            |
| HUAWEI Y6 2019                                                | HUAWEI MRD-LX3                                                           | Android 9             |
| HUAWEI Y5p                                                    | HUAWEI DRA-LX9                                                           | Android 10            |

Se deja la lista de los equipos Huawei y la compatibilidad del sistema Android de estos

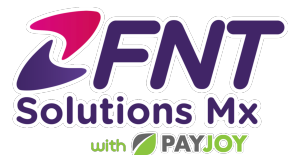

| HUAWEI Y5 2019             | HUAWEI AMN-LX9//HUAWEI AMN-LX3                                                          | Android 9                                                          |
|----------------------------|-----------------------------------------------------------------------------------------|--------------------------------------------------------------------|
| HUAWEI P40 Lite            | HUAWEI JNY-LX2//HUAWEI JNY-LX1                                                          | Android 10                                                         |
| HUAWEI P30 Lite            | HUAWEI MAR-LX3A//HUAWEI<br>MAR-LX3AM//HUAWEI<br>MAR-LX3BM//MAR-LX1B//MAR-LX1A//MAR-LX1M | Android 9                                                          |
| HUAWEI Y7a                 | HUAWEI PPA-LX3                                                                          | Android 10                                                         |
| HUAWEI P Smart<br>2021     | HUAWEI PPA-LX2                                                                          | Android 10                                                         |
| HUAWEI P smart<br>2019     | HUAWEI POT-LX3                                                                          | Android 10                                                         |
| HUAWEI HONOR<br>9n         | HUAWEI LLD-AL20                                                                         | Android 9                                                          |
| HUAWEI Y8 p                | HUAWEI AQM-Lx1                                                                          | Android 10                                                         |
| HUAWEI Y7 p/<br>P40 Lite E | HUAWEI ART-L28//HUAWEI ART-L29 P40 Lite E                                               | Android 10                                                         |
|                            | *Para seleccionar el Y9s, debe seleccionar el Y9<br>Prime 2019                          | **en caso de<br>duda, verificar el<br>SKU en la caja<br>del equipo |

Esperando que esta información te resulte de utilidad, te recuerdo que estamos a tus órdenes en el grupo de WhatsApp creado exclusivamente para tu DAT.

Sube siempre tus casos a tu grupo y solo si un ejecutivo te lo indica se atiende de manera particular.

ATENTAMENTE.

FNT Solutions Mx S.A. de C.V